# Panduan Penggunaan Aplikasi Sistem Informasi Sarana dan Prasarana (SAPRAS 3)

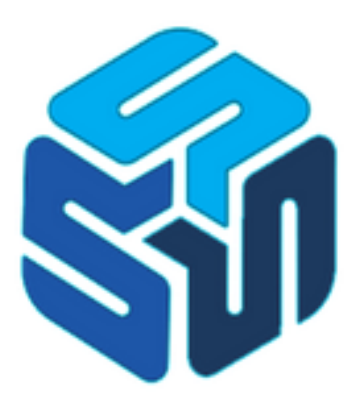

Tim Penyusun Ganda Wijaya Verry Riyanto Imam Nawawi Hendri Mahmud Nawawi Nuraeni Herlinawati Haerul Fatah

> JAKARTA 2024

#### A. Pendahuluan

Aplikasi Sistem Informasi Sarana dan Prasarana dirancang untuk mempermudah pengelolaan sarana dan prasarana dalam organisasi khususnya di BSI Group. Aplikasi ini menyediakan platform yang terintegrasi untuk melacak, memonitor, dan mengelola fasilitas serta infrastruktur dengan efisiensi tinggi. Dengan fitur yang mudah diakses dan antarmuka yang user-friendly, aplikasi ini memungkinkan pengguna untuk melakukan berbagai kegiatan pengelolaan dan manajemen laporan secara *real time*.

Aplikasi ini dikembangkan dengan pemahaman bahwa setiap organisasi memiliki kebutuhan yang berbeda-beda, sehingga kami menyediakan opsi kustomisasi yang luas untuk menyesuaikan fungsi sesuai dengan s kebutuhan dilapangan yang dapat diakses oleh banyak users dan banyak cabang. Kelebihan aplikasi ini tidak hanya terbatas pada peningkatan koordinasi dan efektivitas operasional, tetapi juga dalam mengurangi waktu henti dan meningkatkan kepuasan pengguna. Aplikasi Sistem Informasi Sarana dan Prasarana ini diharapkan dapat membatu mengefektifkan dan mengefisiensikan pekerjaan supaya lebih mudah dan terorganisir.

#### B. Panduan Penggunaan Aplikasi SAPRAS 3

#### 1. Web Address

Untuk masuk ke SAPRAS 3 ketikan alamat web di address bar browser dengan mengetik halaman https://sapras.bsi.ac.id/

#### 2. Halaman Login

Input NIP sebagai username dan password default bs10k3 kemudian klik login.

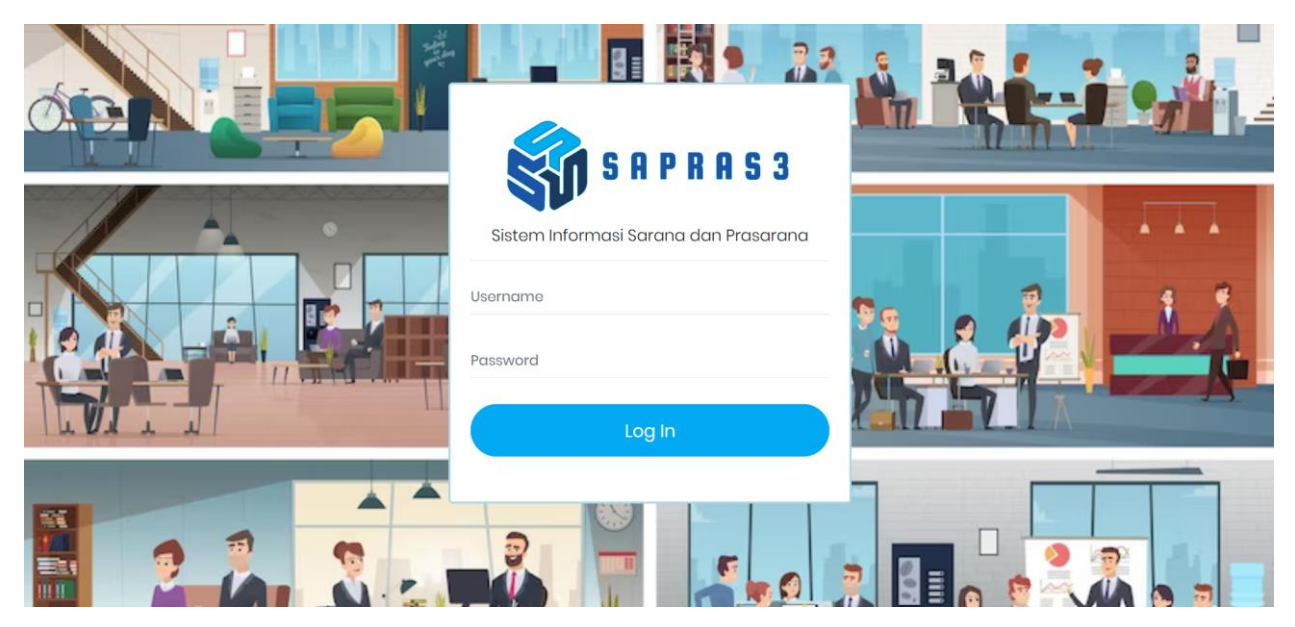

Gambar 1 Halaman Login

# 3. Keterangan Menu Utama SAPRAS 3

Pada sidebar sebelah kiri terdapat beberapa menu sebagai berikut :

- a. Dashboard : menampilkan dashboard atau beranda
- b. Sarana Prasarana : untuk menambahkan data sarana prasarana
- c. Pengajuan Barang : untuk melakukan pengajuan barang
- d. Laporan
- : terdapat 2 submenu laporan yaitu :
- Kampus : berisi laporan semua data barang yang ada di kampus
- Barang : berisi laporan data barang tertentu yang dipilih

## 4. Halaman Dashboard

Halaman ini akan tampil apabila NIP dan password diisi dengan benar. Dashboard berisi informasi total ruang dan barang. Dibagian pojok kanan atas disebelah nama user terdapat dropdown yang berisi tombol logout untuk keluar dari aplikasi.

| ISP                                                                          | 😑 🧕 Informasi Sarana dan Ptasarana |      |           | Ω | ~               |
|------------------------------------------------------------------------------|------------------------------------|------|-----------|---|-----------------|
| 🧭 Dashboard                                                                  | Dashboard                          |      |           |   | <b>쓰</b> Logout |
| <ul><li>♂ Sarana Prasarana</li><li>iiiiiiiiiiiiiiiiiiiiiiiiiiiiiii</li></ul> | RUANG                              | 4473 | in Barang |   | 158             |
| Naporan 2 ∨ mathematical Kampus 1 > E Barang 2 >                             |                                    |      |           |   |                 |
|                                                                              | © Biro Teknologi Informasi         |      |           |   |                 |

Gambar 2 Dashboard

## 5. Halaman Sarana Prasarana

Pada menu ini terdapat data sarana prasarana kampus yang sudah ditambahkan. Apabila akan menambahkan data sarana prasarana maka klik tombol Tambah Sapras yang ada di pojok kanan atas. Tombol ubah untuk mengubah jumlah barang dan catatan.

| ISP                                                                             | ≡ 🤵 I                 | Informasi Sarana dan Alasarana          |              |          |               |                           |          |        |                    |             |              |
|---------------------------------------------------------------------------------|-----------------------|-----------------------------------------|--------------|----------|---------------|---------------------------|----------|--------|--------------------|-------------|--------------|
| <ul> <li>Dashboard</li> </ul>                                                   | Data Sapro            | as                                      |              |          |               |                           |          |        | Home 🗦 Data Sarana | Prasarana C | Tambah Sapra |
| <ul> <li>Sarana Prasarana</li> <li>Pengajuan Barang</li> <li>Laporan</li> </ul> | Data Sc<br>Export dat | a to Copy, CSV, Excel, I<br>CSV Excel P | PDF & Print  | 5 v er   | ntries        |                           |          |        | Sear               | ch:         |              |
|                                                                                 | No. *                 | Kode Kampus 🗘                           | Nama Ruang 🗘 | Lantai 🗘 | Kode Barang 🗘 | Nama Barang 🗘             | Jumlah 🌣 | User 0 | Tgi Input 🗘        | Catatan ¢   | Aksi ¢       |
|                                                                                 | 1                     | •                                       | Ruang Adm    | 1        |               | AC split merk Daikin I pk | 2        |        | 2024 0:29:57       |             | DPUbah       |
|                                                                                 | Showing 1             | to 1 of 1 entries                       |              |          |               |                           |          |        |                    | Previous    | 1 Next       |
|                                                                                 |                       |                                         |              |          |               |                           |          |        |                    |             |              |
|                                                                                 |                       |                                         |              |          |               |                           |          |        |                    |             |              |
|                                                                                 | © Biro Teknolo        | ai Informasi                            |              |          |               |                           |          |        |                    |             |              |

Gambar 3 Data Sarana Prasarana

| Ubah Data Sa    | ıpras      |       | × |
|-----------------|------------|-------|---|
| *Nama Barang    |            |       |   |
| AC split merk D | aikin 1 pk |       |   |
| *Jumlah         |            |       |   |
| 5               |            |       |   |
| *Catatan        |            |       |   |
|                 |            |       |   |
|                 |            |       |   |
|                 |            |       |   |
|                 | Close      | Updat | e |

Gambar 4 Form Ubah Data Sapras

| Tambah Data Sapras      | ×      |
|-------------------------|--------|
| Data Kampus             |        |
| Akan tampil kode kampus |        |
| Pilih Ruangan           |        |
| Ruang Adm               | ~      |
| Pilih Kategori Barang   |        |
| Pilih Kategori          | ~      |
| Pilih Nama Barang       |        |
|                         | ~      |
| Pilih Lantai            |        |
| Lantai 1                | ~      |
| Jumlah                  |        |
|                         |        |
| Tanggal Input           |        |
| 024 10:10:31            |        |
| Catatan                 |        |
|                         |        |
|                         |        |
| Close                   | Simpan |

## Gambar 5 Form Tambah Data Sapras

Pada form tersebut ketika menambahkan data sapras, pilih ruangan yang dimaksud lalu pilih kategori barang kemudian pilih nama barang dan pilih lantai berapa posisi ruangan tersebut, masukkan jumlah barang dan berikan catatan, lalu klik simpan. Dibagian atas tabel data sapras terdapat beberapa pilihan untuk menyimpan data sapras dalam format csv, excel, pdf.

## 6. Halaman Pengajuan Barang

Menampilkan daftar pengajuan barang kampus. Apabila akan melakukan pengajuan barang maka klik tombol Buat Pengajuan yang ada di pojok kanan atas. Pada tabel daftar pengajuan barang di kolom status ajuan, user bisa mengubah yang statusnya masih draft menjadi diajukan. Di kolom aksi terdapat tombol Detail untuk melihat rincian data barang apa saja yang diajukan, tombol Hapus untuk menghapus pengajuan yang statusnya masih draft.

| ISP                                                            | = 🧟 Info                    | ormasi Sarana dan Ptasarana                                             |                     |                | Ω                                                 |
|----------------------------------------------------------------|-----------------------------|-------------------------------------------------------------------------|---------------------|----------------|---------------------------------------------------|
| (?) Dashboard                                                  | Daftar Penga                | juan Barang                                                             |                     |                | Home 🗧 Daftar Pengajuan Barang 🛛 🛛 Buat Pengajuan |
| <ul> <li>Sarana Prasarana</li> <li>Pengajuan Barang</li> </ul> | Daftar Pen<br>Daftar Barang | ngajuan Barang dari Kampus<br>g-Barang yang diajukan dari kampus cabang | -                   |                |                                                   |
| 🚯 Laporan 🛛 🔹 >                                                | Copy                        | SV Excel PDF Print Show 5                                               | ✓ entries           |                | Search:                                           |
|                                                                | No. *                       | Nomor Pengajuan 🗢                                                       | Tanggal Pengajuan 💠 | Status Ajuan 🔅 | Aksi 🌩                                            |
|                                                                | 1                           | <b>6</b> :40002                                                         | 2024                | Dicijukan      | Q Detail                                          |
|                                                                | 2                           | 240003                                                                  | 2024                | Dealt          | Q Detail 🖀 Hapus                                  |
|                                                                | Showing 1 to 2              | 2 of 2 entries                                                          |                     |                | Previous 1 Next                                   |
|                                                                |                             |                                                                         |                     |                |                                                   |
|                                                                |                             |                                                                         |                     |                |                                                   |

© Biro Teknologi Informasi

#### Gambar 6 Daftar Pengajuan Barang

| Draft       | ~     | Draft    | ~ |
|-------------|-------|----------|---|
|             |       | Draft    |   |
| Ubah Status | Close | Draft    |   |
|             |       | Diajukan |   |

#### Gambar 7 Mengubah Status Ajuan

| Rincian Baran | g yang diajukan           |        |                            |            |
|---------------|---------------------------|--------|----------------------------|------------|
| Kode Barang   | Nama Barang               | Jumlah | Penempatan Ruang           | Keterangan |
| SAPRAS-0113   | Microphone                | 2      | Ruang Bangdos (BAN-        | •          |
| SAPRAS-0003   | AC split merk Daikin 2 pk | 2      | Ruang Wakil Rektor 1 (WR1- | •          |
|               |                           |        |                            | Close      |

Gambar 8 Detail Barang Yang Diajukan

| ISP                           | = 🧕 Inform      | asi Sarana dan Pras | arana  |                  |            |                                     | 1                         |
|-------------------------------|-----------------|---------------------|--------|------------------|------------|-------------------------------------|---------------------------|
| <ul> <li>Dashboard</li> </ul> | Pengajuan Barai | ng                  |        |                  |            |                                     | Home 💚 Pengajuan Barang   |
| 🎯 Sarana Prasarana            | Form Pengaju    | uan Barang          |        |                  |            |                                     |                           |
| Pengajuan Barang Laporan      | -               |                     |        |                  |            | Universitas Bina Sarana Informatika |                           |
|                               | Nomor Pengajuan |                     |        |                  |            | Tanggal Pengajuan                   |                           |
|                               |                 |                     |        |                  | Tambał     | n Barang                            |                           |
|                               | No Kode E       | Barang Nama Barang  | Jumlah | Penempatan Ruang | Keterangan | Pilihan                             |                           |
|                               | 1 SAPRA         | S-0062 Jam Dinding  | 1      | PRP              | •          | x                                   |                           |
|                               | No Kode E       | Barang Nama Barang  | Jumlah | Penempatan Ruang | Keterangan | Pilihan                             |                           |
|                               |                 |                     |        |                  |            |                                     | 🖉 Batal 🕹 Ajukan 🖻 Simpan |

Gambar 9 Form Pengajuan Barang

| Tambah Barang                |              |
|------------------------------|--------------|
| Nomor Pengajuan              |              |
| Pilih Barang<br>Pilih Barang | ~            |
| Jumlah                       |              |
| Penempatan Ruang             |              |
| Pilih Ruang<br>Keterangan    | Ť            |
|                              |              |
|                              |              |
|                              | Tambah Close |

Gambar 10 Form Tambah Barang

Pada form pengajuan barang klik tombol Tambah Barang untuk menambahkan barang apa saja yang akan diajukan, pilih barang lalu masukkan jumlah barang kemudian pilih penempatan ruang untuk barang tersebut, isi keterangan lalu klik tambah.

## 7. Halaman Laporan

Pada menu laporan terdapat 2 submenu yaitu : kampus dan barang. Laporan kampus berisi laporan semua data barang yang ada di kampus sedangkan laporan barang berisi laporan data barang tertentu yang dipilih. Dibagian atas tabel laporan data barang terdapat beberapa pilihan untuk menyimpan laporan dalam format csv, excel, pdf. Dikolom terakhir tabel terdapat tombol Detail untuk melihat rincian data barang yang ada di ruangan tersebut.

| ISP                                                                | Ξ  | Inform                        | masi $S$ arana dan $P$ rasara                   | na             |           |                 | Ω          |                         |
|--------------------------------------------------------------------|----|-------------------------------|-------------------------------------------------|----------------|-----------|-----------------|------------|-------------------------|
| ⑦ Dashboard                                                        | La | poran Data I                  | barang                                          |                |           |                 | Hon        | ne 🗦 Laporan Data barai |
| <ul><li>♂ Sarana Prasarana</li><li>&gt; Pengajuan Barang</li></ul> |    | Laporan Da<br>Rekapitulasi Da | ta Barang Kampus<br>ta inventaris Barang Kampus | -              |           |                 |            |                         |
| 🗈 Laporan 🔹 🗸                                                      |    | Copy CS <sup>1</sup>          | V Excel PDF Print Sho                           | ow 5 🗸 entries |           |                 | Search:    |                         |
| ■ Barang 12 >                                                      |    | No. 🔺                         | Kode Ruang 💲                                    | Nama Ruang 💲   | Jumlah \$ | Tanggal Input 🗘 | Catatan \$ | # \$                    |
|                                                                    |    | 1                             | ADM-                                            | Ruang Adm      | 5         | 2024-           |            | Q Detail                |
|                                                                    |    | Showing 1 to 1 o              | f 1 entries                                     |                |           |                 | Pre        | vious 1 Next            |
|                                                                    |    |                               |                                                 |                |           |                 |            |                         |
|                                                                    |    |                               |                                                 |                |           |                 |            |                         |
|                                                                    |    | in Tokania di Infe            |                                                 |                |           |                 |            |                         |

Gambar 11 Laporan Kampus

| Detail Barang Pada Ruang Adm (ADM |                           |       |  |  |  |
|-----------------------------------|---------------------------|-------|--|--|--|
| Kode Barang                       | Nama Barang               |       |  |  |  |
| SAPRAS-0001                       | AC split merk Daikin 1 pk |       |  |  |  |
|                                   |                           |       |  |  |  |
|                                   |                           | Close |  |  |  |

Gambar 12 Detail Barang